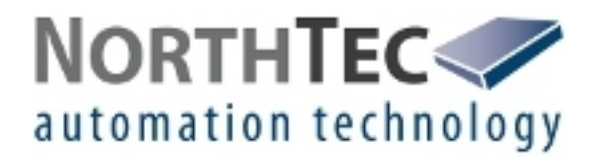

## Handbuch

# Shadow Memory 4

Version 4.1.0.4

Software zum Auslesen von Schattenwurfprotokollen

## Änderungsverzeichnis

| Revision | Datum | Änderung | Bearbeitet durch |
|----------|-------|----------|------------------|
|          |       |          |                  |
|          |       |          |                  |
|          |       |          |                  |
|          |       |          |                  |

## Inhaltsverzeichnis

| 1 | Verwendung des Handbuchs                | 4  |
|---|-----------------------------------------|----|
| 2 | Einführung                              | 5  |
|   | 2.1 Technische Voraussetzungen          | 6  |
|   | 2.2 Software installieren.              | 6  |
|   | 2.3 Auslesen des Protokolls vorbereiten | 8  |
|   | 2.4 Auslesen des Protokolls             | 10 |
| 3 | Die Protokolldaten                      | 12 |
|   | 3.1 Protokollspalten                    | 13 |
|   | 3.2 Protokolldarstellung anpassen       | 15 |
|   | 3.3 Schattenwurfereignisse.             | 19 |
| 4 | Menüs & Funktionen in Shadow Memory     | 20 |
|   | 4.1 Menü "Datei"                        | 20 |
|   | 4.2 Menü "Ansicht"                      | 20 |
|   | 4.3 Menü "Protokolle"                   | 20 |
|   | 4.4 Menü "Statistik"                    | 21 |
|   | 4.5 Menü "Einstellungen"                | 22 |
|   | 4.6 Menü "Info"                         | 23 |
| 5 | Fehlerbehebung                          | 25 |
|   |                                         |    |

## **1 Verwendung des Handbuchs**

#### Es werden folgende Abkürzungen verwendet:

| Abkürzungen | Ю   | Immissionsort     |
|-------------|-----|-------------------|
|             | SWM | Schattenwurfmodul |
|             | WEA | Windenergieanlage |

#### Es werden folgende Begriffe verwendet:

#### Begriffe Drag&Drop

Eine gängige Softwarefunktion, bei der man ein Objekt mit der linken Maustaste anklickt, es bei gedrückter Maustaste in einen anderen Bereich zieht und dort die Maustaste loslässt, um das Objekt abzulegen.

#### Es stehen folgende Navigationshilfen zur Verfügung:

HyperlinksWenn Sie dieses Handbuch in digitaler Form am Bildschirm lesen,<br/>können Sie die Querverweise (z. B. "Weitere Informationen finden Sie<br/>unter 3.2 Protokollspalten") auch als Hyperlinks nutzen.

Um zum Referenzziel zu gelangen, klicken Sie einfach auf den entsprechenden Verweis.

## 2 Einführung

Vielen Dank, dass Sie sich für unsere Software **Shadow Memory** entschieden haben.

| Zweck der Software           | Shadow Memory dient dem <b>Auslesen des Schattenwurfprotokolls</b><br>von Schattenwurfmodulen auf einen PC. Sie erhalten dabei eine<br>tabellenförmige Übersicht der Schattenwurfdaten wie im Beispiel unten<br>gezeigt. |
|------------------------------|----------------------------------------------------------------------------------------------------|
| Verwendung des<br>Protokolls | Sie können die ausgelesenen Daten <b>anzeigen</b> , <b>ausdrucken</b> und nach verschiedenen Informationen und Bedingungen <b>filtern</b> .                                                                              |
| Protokoll<br>modifizieren?   | Um die Beweiskraft der Schattenwurfprotokolle zu wahren, ist eine<br>Modifizierung der Protokolldaten <b>nicht</b> möglich.                                                                                              |

| F Shad                                      | Shadow Memory 4                                       |                 |         |           |                    |               |           |                            |   |
|---------------------------------------------|-------------------------------------------------------|-----------------|---------|-----------|--------------------|---------------|-----------|----------------------------|---|
| <u>D</u> atei                               | Datei Ansicht Protokolle Statistik Einstellungen Info |                 |         |           |                    |               |           |                            |   |
|                                             |                                                       |                 |         |           |                    |               |           |                            |   |
| Schatt                                      |                                                       |                 |         |           |                    |               |           |                            |   |
| Schau                                       |                                                       |                 |         |           |                    |               |           |                            |   |
| Ziehen                                      | Sie eine Spalte                                       | nüberschrift hi |         | m nach di | ieser zu gruppiere |               |           |                            | Ĥ |
| Position                                    | Datum                                                 | Uhrzeit         | IO      | WEA       | Tageszaehler       | Jahreszaehler | StatusWEA | Ereignis                   |   |
| 1                                           | 07.02.2010                                            | 08:04:38        | 2       | 4         | 00:00:00           | 00:00:00      | 0         | Theoretischer Schattenwurf |   |
| 2                                           | 07.02.2010                                            | 08:05:49        | 2       | 4         | 00:00:00           | 00:00:00      | 0         | Schattenwurf Ende          |   |
| 3                                           | 08.02.2010                                            | 08:02:46        | 2       | 4         | 00:00:00           | 00:00:00      | 1         | Theoretischer Schattenwurf |   |
| 4                                           | 08.02.2010                                            | 08:05:09        | 2       | 4         | 00:00:00           | 00:00:00      | 1         | Schattenwurf Ende          |   |
| 5                                           | 09.02.2010                                            | 08:00:50        | 2       | 4         | 00:00:00           | 00:00:00      | 1         | Theoretischer Schattenwurf |   |
| 6                                           | 09.02.2010                                            | 08:03:24        | 2       | 4         | 00:00:00           | 00:00:00      | 1         | Schattenwurf Ende          |   |
| 7                                           | 18.02.2010                                            | 07:42:34        | 2       | 3         | 00:00:00           | 00:00:00      | 1         | Theoretischer Schattenwurf |   |
| 8                                           | 18.02.2010                                            | 07:43:35        | 2       | 3         | 00:00:00           | 00:00:00      | 1         | Schattenwurf Ende          |   |
| 9                                           | 19.02.2010                                            | 07:40:20        | 2       | 3         | 00:00:00           | 00:00:00      | 1         | Theoretischer Schattenwurf |   |
| 10                                          | 19.02.2010                                            | 07:42:13        | 2       | 3         | 00:00:00           | 00:00:00      | 1         | Schattenwurf Ende          |   |
| 11                                          | 24.02.2010                                            | 07:29:40        | 1       | 4         | 00:00:00           | 00:00:00      | 1         | Theoretischer Schattenwurf |   |
| 12                                          | 24.02.2010                                            | 07:31:05        | 1       | 4         | 00:00:00           | 00:00:00      | 1         | Schattenwurf Ende          |   |
| •                                           |                                                       |                 |         |           |                    |               |           |                            |   |
| Protok                                      | oll:                                                  |                 |         |           |                    |               |           |                            |   |
|                                             | 10.01.001                                             |                 |         |           |                    |               | NOR.      | THIFC                      |   |
| Vo                                          | om: <u>13.04.201</u>                                  |                 | Auslese | en        |                    |               | UN        |                            |   |
| Bis zum: 13.04.2011 - automation technology |                                                       |                 |         |           |                    |               |           |                            |   |
|                                             |                                                       |                 |         |           |                    |               |           |                            |   |

#### Programmfenster Shadow Memory 4

Änderungen und Irrtümer vorbehalten

PC

## 2.1 Technische Voraussetzungen

Um mit Shadow Memory das Schattenwurfprotokoll eines SWM auslesen zu können, müssen folgende technische Voraussetzungen erfüllt sein:

SWM SWM ZM 3.0 oder höher

Betriebssystem Microsoft Windows 98 oder höher

• mindestens 64 MB RAM

• mindestens 2 MB freier Festplattenspeicher

• CD-ROM- oder DVD-Laufwerk

Verbindung Schattenwurfmodul 3.0 und 3.1

Das Auslesen erfolgt vor Ort über eine serielle Schnittstelle (COM-Port). Sie benötigen ein serielles Kabel (Rx und Tx nicht gekreuzt, Steckerbuchse 9-polig).

#### Ab Schattenwurfmodul 3.5

Das Auslesen erfolgt über eine Netzwerkverbindung. Sie müssen über WLAN oder Kabel eine Netzwerkverbindung zum SWM herstellen.

Änderungen und Irrtümer vorbehalten

## 2.2 Software installieren

So installieren Sie Shadow Memory:

- 1. Beenden Sie alle anderen Anwendungen.
- 2. Legen Sie die CD Shadow Memory in ein CD-/ DVD-Laufwerk ein. Die Installationsroutine startet nach einigen Sekunden automatisch.

#### ODER

Klicken Sie doppelt auf die bereits auf Ihrem PC gespeicherte Datei **Setup ShadowMemory 4.1.0.4.exe**.

- 3. Wählen Sie die Installationssprache (Dansk/Deutsch/English).
- 4. Befolgen Sie die Anweisungen auf dem Bildschirm.

Der Installationsvorgang ist nach wenigen Minuten abgeschlossen und Shadow Memory einsatzbereit.

### 2.3 Auslesen des Protokolls vorbereiten

Wie das Auslesen des Protokolls vorbereitet werden muss, richtet sich nach der Art des Auslesevorgangs.

## Vorbereitung beim Auslesen über serielle Verbindung (SWM 3.0 und SWM 3.1)

Bei serieller Verbindung (SWM 3.0+SWM 3.1) Verbinden Sie **COM-Port 1 des Schattenwurfmoduls** über ein serielles Kabel (Rx und Tx nicht gekreuzt, Steckerbuchse 9-polig) mit einem **COM-Port Ihres Computers**.

Der Schaltschrank darf ausschließlich durch entsprechend qualifiziertes Fachpersonal geöffnet werden. An einigen im Schaltschrank untergebrachten Komponenten liegt **lebensgefährliche Spannung** an!

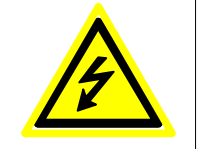

Führen Sie nun **am SWM** folgende Schritte aus, um das SWM in den Auslesemodus zu setzen:

- 1. Drücken Sie die Taste Enter.
- 2. Wählen Sie das Menü Einstellungen, dazu Taste 2 drücken.
- 3. Geben Sie das vierstellige Passwort ein und drücken Sie Enter.
- 4. Wählen Sie das Menü Daten aus, dazu Taste 2 drücken.
- 5. Wählen Sie im Menü **Daten** das Untermenü **Protokolldaten** aus, dazu Taste 5 drücken.

Sobald das SWM für die Protokollübertragung bereit ist, erscheint auf dem SWM-Display folgende Anzeige:

#### waiting for query

Das SWM ist nun für die Protokollübertragung bereit.

Hinweis: Das SWM wartet 5 Minuten auf eine Protokollanfrage vom jeweiligen PC. Erfolgt in dieser Zeit keine Anfrage, setzt es automatisch seinen Normalbetrieb fort.

Änderungen und Irrtümer vorbehalten

|                                          | Vorbereitung beim Auslesen über Netzwerkverbindung<br>(ab SWM 3.5)                                                                                                    |  |  |  |  |  |  |
|------------------------------------------|----------------------------------------------------------------------------------------------------|--|--|--|--|--|--|
| Bei Netzwerk-<br>verbindung (ab SWM 3.5) | Für die Netzwerkverbindung zwischen PC und SWM stehen zwei<br>Möglichkeiten zur Verfügung:                                                                                                    |  |  |  |  |  |  |
|                                          | <ul> <li>Direkte Verbindung zum SWM über gekreuztes Ethernetkabel</li> <li>WLAN-Verbindung zum SWM</li> </ul>                                                                                                    |  |  |  |  |  |  |
| Verbindung per<br>Ethernetkabel          | Verbinden Sie den <b>Netzwerkanschluss des SWM</b> über ein gekreuztes Ethernetkabel mit dem <b>Netzwerkanschluss Ihres PC</b> .                                                                                   |  |  |  |  |  |  |
|                                          | Der Schaltschrank darf ausschließlich durch<br>entsprechend qualifiziertes Fachpersonal geöffnet<br>werden. An einigen im Schaltschrank untergebrachten<br>Komponenten liegt <b>lebensgefährliche Spannung</b> an! |  |  |  |  |  |  |
|                                          |                                                                                                    |  |  |  |  |  |  |

## WLAN-Verbindung Wenn Sie das Protokoll über eine WLAN-Verbindung auslesen, ist am SWM keine Vorbereitung erforderlich.

#### Änderungen und Irrtümer vorbehalten

## 2.4 Auslesen des Protokolls

Um das Protokoll auszulesen, führen Sie **an Ihrem PC** folgende Schritte aus:

Einstellungen in Shadow Memory 4

- Starten Sie Shadow Memory 4.
- Wählen Sie Einstellungen > Kommunikation. Das Fenster Kommunikation wird geöffnet:

| Kommunik        | ation 🛛 🗶       |  |
|-----------------|-----------------|--|
| COM Port Einsl  | tellungen       |  |
| 🔽 Aktiv         |                 |  |
| ComPort:        | <b></b>         |  |
| TimeOut:        | 20 sek.         |  |
| TCP/IP Einstell | ungen:          |  |
| 🗖 Aktiv         |                 |  |
| IP Adresse:     | 192.168.001.001 |  |
| Port:           | 8000            |  |
| TimeOut:        | 30 sek.         |  |
| × Abbre         | chen Ok         |  |

#### Fenster Kommunikation

Auslesen über serielle1.Setzen Sie unter COM Port Einstellungen bei Aktiv per Mausklick<br/>ein Häkchen. Wählen Sie nun unter ComPort den COM-Port, an<br/>den Sie an Ihrem Computer das serielle Kabel angeschlossen<br/>haben.

#### oder

Auslesen überSetzen Sie unter TCP/IP Einstellungen bei Aktiv per Mausklick einNetzwerkverbindungHäkchen und nehmen Sie unter TCP/IP Einstellungen folgende<br/>Einstellungen vor:

 IP Adresse
 198.168.001.001 (IP-Adresse des SWM)

 Port
 8000 (immer)

#### Achtung:

Wenn das Auslesen über eine direkte Netzwerkkabel-Verbindung erfolgt, müssen die ersten Zahlengruppen der **IP-Adresse** (im Beispiel oben "198.168.001") mit den ersten drei Zahlengruppen der IP-Adresse des Rechners übereinstimmen, die letzte Zahlengruppe (im Beispiel oben "001") darf **nicht** identisch sein.

Unter Port muss immer 8000 festgelegt sein.

- 2. Unter **TimeOut** können Sie jeweils festlegen, wie viele Sekunden versucht werden soll, eine Verbindung zum SWM herzustellen.
- 3. Klicken Sie auf **OK**.
- 4. Legen Sie unten links im Programmfenster den Zeitraum fest, für den Daten angezeigt werden sollen, indem Sie für **Vom** und **Bis zum** die gewünschten Werte eingeben bzw. auswählen.

| Protokoll: |            |   |            |
|------------|------------|---|------------|
| Vom:       | 04.10.2010 | • | . Autom    |
| Bis zum:   | 04.10.2010 | - | Auslesen   |
|            |            |   | 1 <u>2</u> |

Zeitraum für Protokolldaten auswählen

5. Klicken Sie auf **Auslesen**. Shadow Memory liest das Protokoll aus und stellt die ausgelesenen Daten in einer Tabelle dar.

## 3 Die Protokolldaten

Wenn Sie die Daten wie in Kapitel 1 beschrieben ausgelesen haben, erhalten Sie ein Schattenwurfprotokoll ähnlich dem in der folgenden Abbildung dargestellten.

| A SWM, Standort, Vers. –              | Schatte                                                                                                    | Schattenwurfmodul: SWM-V3.5-0082 Standort: Hohenseefeld Version: 2.1.2.2 |          |    |     |              |               |           |                            |  |
|---------------------------------------|----------------------------------------------------------------------------------------------------|--------------------------------------------------------------------------|----------|----|-----|--------------|---------------|-----------|----------------------------|--|
| B Spaltentitel                        | Position                                                                                                    | Datum                                                                    | Uhrzeit  | IO | WEA | Tageszaehler | Jahreszaehler | StatusWEA | Ereignis                   |  |
|                                       | 12                                                                                                    | 24.02.2010                                                               | 07:31:05 | 1  | 4   | 00:00:00     | 00:00:00      | 1         | Schattenwurf Ende          |  |
|                                       | 13                                                                                                    | 25.02.2010                                                               | 07:27:22 | 1  | 4   | 00:00:00     | 00:00:00      | 1         | Schattenwurf               |  |
|                                       | 14                                                                                                    | 25.02.2010                                                               | 07:27:22 |    | 4   |              |               | 1         | Stop WEA                   |  |
|                                       | 15                                                                                                    | 25.02.2010                                                               | 07:31:14 | 1  | 4   | 00:00:55     | 00:00:55      | 0         | Schattenwurf Ende          |  |
|                                       | 16                                                                                                    | 25.02.2010                                                               | 07:31:15 |    | 4   |              |               | 0         | Start WEA                  |  |
|                                       | 17                                                                                                    | 26.02.2010                                                               | 07:25:11 | 2  | 1   | 00:00:00     | 00:00:00      | 1         | Theoretischer Schattenwurf |  |
|                                       | 18                                                                                                    | 26.02.2010                                                               | 07:25:11 | 1  | 4   | 00:00:00     | 00:00:55      | 1         | Theoretischer Schattenwurf |  |
|                                       | 19                                                                                                    | 26.02.2010                                                               | 07:26:56 | 2  | 1   | 00:00:00     | 00:00:00      | 1         | Schattenwurf Ende          |  |
|                                       | 20                                                                                                    | 26.02.2010                                                               | 07:30:48 | 1  | 4   | 00:00:00     | 00:00:55      | 1         | Schattenwurf Ende          |  |
|                                       | 21                                                                                                    | 27.02.2010                                                               | 07:22:59 | 2  | 1   | 00:00:00     | 00:00:00      | 1         | Theoretischer Schattenwurf |  |
| <b>C</b> Protokolldaten               | 22                                                                                                    | 27.02.2010                                                               | 07:23:00 | 1  | 4   | 00:00:00     | 00:00:55      | 1         | Theoretischer Schattenwurf |  |
|                                       | 23                                                                                                    | 27.02.2010                                                               | 07:24:12 |    | 1   |              |               | 1         | Stop WEA                   |  |
|                                       | 24                                                                                                    | 27.02.2010                                                               | 07:24:12 |    | 4   |              |               | 1         | Stop WEA                   |  |
|                                       | 25                                                                                                    | 27.02.2010                                                               | 07:24:13 | 2  | 1   | 00:00:01     | 00:00:01      | 1         | Schattenwurf               |  |
|                                       | 26                                                                                                    | 27.02.2010                                                               | 07:24:13 | 1  | 4   | 00:00:01     | 00:00:56      | 1         | Schattenwurf               |  |
|                                       | 27                                                                                                    | 27.02.2010                                                               | 07:27:34 | 2  | 1   | 00:01:08     | 00:01:08      | 0         | Schattenwurf Ende          |  |
|                                       | 28                                                                                                    | 27.02.2010                                                               | 07:27:34 |    | 1   |              |               | 0         | Start WEA                  |  |
|                                       | 29                                                                                                    | 27.02.2010                                                               | 07:29:50 | 1  | 4   | 00:01:17     | 00:02:13      | 0         | Schattenwurf Ende          |  |
|                                       | 30                                                                                                    | 27.02.2010                                                               | 07:29:51 |    | 4   |              |               | 0         | Start WEA                  |  |
|                                       | 31                                                                                                    | 28.02.2010                                                               | 07:20:40 | 2  | 1   | 00:00:00     | 00:01:08      | 1         | Theoretischer Schattenwurf |  |
| l l l l l l l l l l l l l l l l l l l | 32                                                                                                    | 28.02.2010                                                               | 07:21:33 | 1  | 4   | 00:00:00     | 00:02:13      | 1         | Theoretischer Schattenwurf |  |
|                                       | and the second second se |                                                                          |          |    |     |              |               |           |                            |  |

Beispiel eines ausgelesenen Schattenwurfprotokolls

- A Hier wird die Bezeichnung des SWM, sein Standort und die entsprechende Softwareversion des Schattenwurfmoduls angegeben.
- B Hier stehen die jeweils eingeblendeten Protokollspalten. Im Menü Ansicht können Sie die verfügbaren Spalten ein- bzw. ausblenden. Eine Liste der verfügbaren Protokollspalten mit Erläuterung finden Sie unter "3.1 Protokollspalten" auf Seite 13.
- C Hier werden die vom SWM ausgelesenen Protokolldaten angezeigt.

## 3.1 Protokollspalten

#### Standardspalten

Wenn Sie die Ansicht Ihres Schattenwurfprotokolls noch nicht verändert haben, werden folgende Standardspalten angezeigt.

| Position | Datum      | Uhrzeit  | IO | WEA | Tageszaehler | Jahreszaehler | StatusWEA | Ereignis 🔺         |
|----------|------------|----------|----|-----|--------------|---------------|-----------|--------------------|
| 1        | 07.02.2010 | 08:04:38 | 2  | 4   | 00:00:00     | 00:00:00      | 0         | Theoretischer Scha |
| 2        | 07.02.2010 | 08:05:49 | 2  | 4   | 00:00:00     | 00:00:00      | 0         | Schattenwurf Ende  |
| 3        | 08.02.2010 | 08:02:46 | 2  | 4   | 00:00:00     | 00:00:00      | 1         | Theoretischer Scha |
| 4        | 08.02.2010 | 08:05:09 | 2  | 4   | 00:00:00     | 00:00:00      | 1         | Schattenwurf Ende  |
| 5        | 09.02.2010 | 08:00:50 | 2  | 4   | 00:00:00     | 00:00:00      | 1         | Theoretischer Scha |
| 6        | 09.02.2010 | 08:03:24 | 2  | 4   | 00:00:00     | 00:00:00      | 1         | Schattenwurf Ende  |
| 7        | 18.02.2010 | 07:42:34 | 2  | 3   | 00:00:00     | 00:00:00      | 1         | Theoretischer Scha |
| 8        | 18.02.2010 | 07:43:35 | 2  | 3   | 00:00:00     | 00:00:00      | 1         | Schattenwurf Ende  |
| 9        | 19.02.2010 | 07:40:20 | 2  | 3   | 00:00:00     | 00:00:00      | 1         | Theoretischer Scha |
| 10       | 19.02.2010 | 07:42:13 | 2  | 3   | 00:00:00     | 00:00:00      | 1         | Schattenwurf Ende  |
| 11       | 24.02.2010 | 07:29:40 | 1  | 4   | 00:00:00     | 00:00:00      | 1         | Theoretischer Scha |
| 12       | 24.02.2010 | 07:31:05 | 1  | 4   | 00:00:00     | 00:00:00      | 1         | Schattenwurf Ende  |
| 13       | 25.02.2010 | 07:27:22 | 1  | 4   | 00:00:00     | 00:00:00      | 1         | Schattenwurf       |
| 14       | 25.02.2010 | 07:27:22 |    | 4   |              |               | L 1       | Ston WFA           |

Schattenwurfprotokoll in der Standardansicht

| Protokollspalte | Erläuterung                                                                                                    |
|-----------------|----------------------------------------------------------------------------------------------------|
| Position        | Fortlaufende Nummer der Protokolleintrags                                                                                                    |
| Datum           | Datum der Erstellung des Eintrags durch das SWM                                                                                                    |
| Uhrzeit         | Uhrzeit der Erstellung des Eintrags durch das SWM                                                                                                    |
| ΙΟ              | Nummer des Immissionsortes, an dem der Schattenwurf aufgetreten ist                                                                                                    |
| WEA             | Nummer der Windenergieanlage                                                                                                    |
| Tageszähler     | Gibt an, über welchen Zeitraum am IO am aktuellen Tag bereits tatsächlicher Schattenwurf aufgetreten ist (hh:mm:ss).                                                                         |
| Jahreszähler    | Gibt an, über welchen Zeitraum am IO im aktuellen Jahr bereits tatsächlicher Schattenwurf aufgetreten ist (hh:mm:ss).                                                                        |
| Status WEA      | Gibt den Status der WEA mit <b>1 = Anlage läuft</b> bzw. 0 <b>= Anlage läuft nicht</b> an.                                                                                                   |
| Ereignis        | Art des Schattenwurfereignisses, z. B. "Schattenwurf Ende" oder Stop WEA". Eine ausführliche Auflistung der möglichen Ereignisse finden Sie unter "3.3 Schattenwurfereignisse" auf Seite 19. |

#### Weitere Protokollspalten

Im Menü **Ansicht** können Sie die nachfolgend aufgeführten Protokollspalten einblenden oder ausblenden, indem Sie per Mausklick die entsprechenden Häkchen setzen bzw. entfernen.

| Windrichtung        | Windrichtung am Standort der WEA                            |
|---------------------|-------------------------------------------------------------|
| Windgeschwindigkeit | Windgeschwindigkeit am Standort der WEA in m/s              |
| Rotordrehzahl       | Drehzahl der WEA in U/min                                   |
| Gondelposition      | Angabe in Grad                                              |
|                     | (0 ° = Norden, 90 ° = Osten, 180 ° = Süden, 270 ° = Westen) |
| Leistung            | Leistung der WEA in kw                                      |
| Temperatur          | Temperatur am Standort der WEA in °Celsius                  |

### 3.2 Protokolldarstellung anpassen

Sie können die Darstellung Ihres Protokolls individuell anpassen. Die entsprechenden Möglichkeiten dazu werden im Folgenden beschrieben.

| Ein-/ Ausblenden von<br>Spalten im Menü<br>Ansicht | Im Menü <b>Ansicht</b> können Sie die verfügbaren Spalten ein- bzw.<br>ausblenden. Eine Liste der verfügbaren Protokollspalten mit<br>Erläuterung finden Sie unter "3.1 Protokollspalten" auf Seite 13. |  |  |  |  |
|----------------------------------------------------|----------------------------------------------------------------------------------------------------|--|--|--|--|
|                                                    | Um eine Protokollspalte ein- oder auszublenden, setzen Sie im Menü<br><b>Ansicht</b> vor die gewünschte Position ein Häkchen bzw. entfernen<br>dieses.                                                  |  |  |  |  |
| Reihenfolge der Spalten<br>ändern                  | Sie können die Reihenfolge der Protokollspalten ändern, indem Sie diese in der entsprechenden Leiste per Drag&Drop verschieben. Siehe                                                                   |  |  |  |  |

folgendes Beispiel:

| Schatten | wurfmodul: SW | M-V3.5-0082 | Standor | t: Hohense | efeld Version: 2 | 2.1.2.2       |                            |           |
|----------|---------------|-------------|---------|------------|------------------|---------------|----------------------------|-----------|
| Position | Datum 🛆       | Uhrzeit     | IO      | WEA        | Tageszaehler     | Jahreszaehler | Ereignis                   | StatusWEA |
| 1        | 07.02.2010    | 08:04:38    | 2       | 4          | 00:00:00         | 12:00:00      | Theoretischer Schattenwurf | 0         |
| 2        | 07.02.2010    | 08:05:49    | 2       | 4          | 00:00:00         | 00:00n.J      | Schattenwurf Ende          | 0         |
| 3        | 08.02.2010    | 08:02:46    | 2       | 4          | 00:00:00         | 00:00:00      | 1 StatusWEA trenwurf       | 1         |
| 4        | 08.02.2010    | 08:05:09    | 2       | 4          | 00:00:00         | 00:00:00      | Schattenwurf Ende          | 1         |
| 5        | 09.02.2010    | 08:00:50    | 2       | 4          | 00:00:00         | 00:00:00      | Theoretischer Schattenwurf | 1         |

Ansicht vor dem Verschieben der Spalten

| Position | Datum      | Uhrzeit  | IO | WEA | Tageszaehler | Jahreszaehler | StatusWEA | Ereignis                   |   |
|----------|------------|----------|----|-----|--------------|---------------|-----------|----------------------------|---|
| 1        | 07.02.2010 | 08:04:38 | 2  | 4   | 00:00:00     | 00:00:00      | 0         | Theoretischer Schattenwurf |   |
| 2        | 07.02.2010 | 08:05:49 | 2  | 4   | 00:00:00     | 00:00:00      | 0         | Schattenwurf Ende          | 1 |
| 3        | 08.02.2010 | 08:02:46 | 2  | 4   | 00:00:00     | 00:00:00      | 1         | Theoretischer Schattenwurf |   |
| 4        | 08.02.2010 | 08:05:09 | 2  | 4   | 00:00:00     | 00:00:00      | 1         | Schattenwurf Ende          |   |
| 5        | 09.02.2010 | 08:00:50 | 2  | 4   | 00:00:00     | 00:00:00      | 1         | Theoretischer Schattenwurf |   |
| 6        | 09.02.2010 | 08:03:24 | 2  | 4   | 00:00:00     | 00:00:00      | 1         | Schattenwurf Ende          |   |

Ansicht nach dem Verschieben der Spalten

#### Sortieren nach Protokollspalten

Sie können die Daten nach den verschiedenen Protokollspalten sortieren, indem Sie einfach auf den Titel der Spalte klicken, nach der die Daten sortiert werden sollen. Im folgenden Beispiel sind die Daten nach der Spalte **Datum** sortiert, zu erkennen auch an dem kleinen Dreieck rechts neben Spaltentitel.

| Position | Datum    | Δ   | Uhrzeit  | IO  | WEA | Tageszaehler | Jahreszaehler |
|----------|----------|-----|----------|-----|-----|--------------|---------------|
| 65       | 09.03.20 | No  | 07:02:04 | 1   | 3   | 00:00:01     | 00:02:52      |
| 66       | 09.03.20 | 010 | 07:04:09 | 2   | 2   | 00:00:20     | 00:03:43      |
| 67       | 09.03.20 | 010 | 07:04:10 |     | 2   |              |               |
|          |          |     |          | 100 |     | 22222222     | 22202220220   |

Sortierung nach der Spalte Datum

#### Ein-/ Ausblenden bestimmter Einträge

Wenn Sie Maustaste an die Stelle rechts neben einem Protokolltitel bewegen und mit der linken Maustaste klicken, öffnet sich ein Dropdown-Menü.

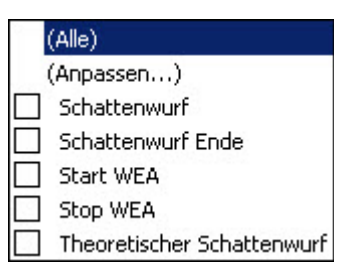

Beispiel: Dropdown-Menü der Spalte Ereignis

Wird einer der fünf Protokolleinträge mit einem Häkchen markiert, dann werden nur noch die Zeilen angezeigt, die diesen Eintrag enthalten. Es können auch mehrere Einträge gleichzeitig ausgewählt werden. Um wieder alle Daten anzuzeigen, wählen Sie **(Alle)**.

| Benutzerdefinierte | Wenn Sie im oben abgebildeten Dropdown-Menü auf (Anpassen)                 |
|--------------------|----------------------------------------------------------------------------|
| Filter             | klicken, wird das Fenster <b>Benutzerdefinierte Filter</b> angezeigt. Hier |
|                    | konnen Sie zwei Fliterbedingungen festiegen und diese durch UND            |
|                    | oder ODER verbinden.                                                       |

Um zum Beispiel festzustellen, welche Ereignisse WEA 2 und WEA 4 am Immissionsort 1 verursacht haben, stellen Sie das Fenster **Benutzerdefinierter Filter** der Spalten **WEA** und **IO** so ein, wie in den folgenden beiden Abbildungen dargestellt:

| enutzerdefinierte Filter<br>Zeige Zeilen wo: |     |         | X |
|----------------------------------------------|-----|---------|---|
| WEA<br>ist gleich                            | ▼ 2 |         |   |
| UND • ODER                                   | ▼ 4 |         |   |
|                                              |     | <u></u> |   |

Fenster **Benutzerdefinierte Filter** der Spalte **WEA** 

| Benutzerdefinierte Filter |     |   |   |    |    |        | × |
|---------------------------|-----|---|---|----|----|--------|---|
| Zeige Zeilen wo:<br>IO    |     |   |   |    |    |        |   |
| ist gleich                | - 1 |   |   |    |    |        |   |
|                           |     |   |   |    |    |        |   |
|                           | -   |   |   |    |    |        |   |
|                           |     |   |   |    |    |        |   |
|                           |     |   |   |    |    |        |   |
|                           |     | [ |   | ок | ٦٢ | Cancel |   |
|                           |     |   | - |    |    |        |   |

Fenster Benutzerdefinierte Filter der Spalte IO

Wenn Sie diese Einstellungen vorgenommen haben, werden in der Protokolldarstellung ausschließlich die Daten folgender Beziehungen angezeigt: **IO 1 zu WEA 2** und **IO 1 zu WEA 4**.

Erweiterter FilterNeben den oben beschriebenen Möglichkeiten zur individuellen<br/>Anpassung der Protokolldarstellung gibt es auch die Funktion<br/>Erweiterter Filter im Menü Einstellungen. Eine Beschreibung dieser<br/>Funktion finden Sie in Kapitel 5 "Fehlerbehebung" auf Seite 25.

## 3.3 Schattenwurfereignisse

Unter der Position **Ereignis** können im Schattenwurfprotokoll die nachfolgend erläuterten Ereignisse angezeigt werden.

| Ereignis                      | Erläuterung                                                                                                    |
|-------------------------------|----------------------------------------------------------------------------------------------------|
| Theoretischer<br>Schattenwurf | Am benannten Immissionsort (IO) kommt es durch die benannte WEA<br>rechnerisch zu Schattenwurf. Allerdings reicht die direkte<br>Sonneneinstrahlung nicht aus, um tatsächlichen Schattenwurf zu<br>verursachen. |
| Schattenwurf                  | Am benannten Immissionsort kommt es durch benannte<br>Windenergieanlage real zu Schattenwurf. Die direkte<br>Sonneneinstrahlung reicht aus, um tatsächlichen Schattenwurf zu<br>verursachen.                    |
| Stop WEA                      | Die benannte WEA wurde gestoppt.                                                                                                    |
| Schattenwurf Ende             | Der Schattenwurf am benannten IO durch die benannte WEA ist<br>aufgrund der veränderten Position der Sonne beendet.                                                                                             |
| Start WEA                     | Die benannte WEA wurde vom SWM wieder freigegeben.                                                                                                    |

## 4 Menüs & Funktionen in Shadow Memory

In diesem Kapitel erfahren Sie, wie Sie die Darstellung der ausgelesenen Daten für Ihre Zwecke anpassen können und finden eine Beschreibung der in Shadow Memory verfügbaren Funktionen.

### 4.1 Menü "Datei"

Datei > Beenden Beendet das Programm.

### 4.2 Menü "Ansicht"

Ansicht Im Menü **Ansicht** können Sie die verfügbaren Positionen ein- bzw. ausblenden. Eine Liste der verfügbaren Protokollpositionen mit Erläuterung finden Sie unter "3.1 Protokollspalten" auf Seite 13.

### 4.3 Menü "Protokolle"

- Protokolle > Öffnen Dient zum Öffnen eines vorhandenen gespeicherten Protokolls.
- Protokolle > Speichern Dient zum Speichern eines ausgelesenen Protokolls.
- Protokolle > Drucken Dient zum Drucken eines gespeicherten Protokolls. Sie können folgende Einstellungen vornehmen:
  - **Drucker** Hier wählen Sie den zu verwendenden Drucker aus.
  - Kopien Hier legen Sie die Anzahl der Ausdrucke fest.
  - ExportierenWenn Sie das Protokoll nicht an einen Drucker,<br/>sondern als Datei ausgeben möchten, wählen Sie<br/>hier per Mausklick eines der folgenden Formate:<br/>CSV, PDF oder HTML.
  - Abbrechen Um die Einstellungen abzubrechen, klicken Sie auf diese Schaltfläche.

#### Protokolle > Betriebsprotokoll

Das Betriebsprotokoll wird separat ausgelesen. Hier kann zum Beispiel der Ausfall eines Lichtsensors mit Datum und Uhrzeit angezeigt werden.

### 4.4 Menü "Statistik"

Statistik > Schattenwurf Wenn Sie Statistik > Schattenwurf wählen, öffnet sich folgendes Fenster:

| IO<br>1 | WEA 1                      | WEA 2                      | WEA 3                       | 1 |
|---------|----------------------------|----------------------------|-----------------------------|---|
| 2       | 0 Tage 0 Stunden 2 Minuten | 0 Tage 0 Stunden 1 Minute  | 0 Tage 0 Stunden 0 Minuten  | í |
|         |                            |                            |                             |   |
| 1       |                            |                            |                             |   |
| [       | Tatsächlicher Schattenwurf | Schattenwurf ohne WFA Ston | Max, möglicher Schattenwurf | 1 |

#### Fenster Statistik - Schattenwurf

In diesem Fenster können Sie per Mausklick folgende Statistiken anzeigen:

| Tatsächlicher<br>Schattenwurf    | Stellt den am jeweiligen IO durch die jeweilige WEA tatsächlich verursachten Schattenwurf statistisch dar.                                              |
|----------------------------------|----------------------------------------------------------------------------------------------------|
| Schattenwurf<br>ohne WEA<br>Stop | Stellt den Schattenwurf dar, der am jeweiligen IO,<br>verursacht durch die jeweilige WEA, aufgetreten<br>wäre, hätte es kein Schattenwurfmodul gegeben. |
| Max. möglicher<br>Schattenwurf   | Stellt den am jeweiligen IO durch die jeweilige WEA theoretisch maximal verursachbaren Schattenwurf statistisch dar.                                    |

Im oben abgebildeten Fenster lässt sich u.a. Folgendes ablesen:

- WEA 2 hat am IO 1 für 8 Minuten Schattenwurf verursacht.
- WEA 1 hat am IO 2 für 2 Minuten Schattenwurf verursacht.

Um die Anzeige der Schattenwurfstatistik zu beenden, klicken Sie auf Schließen.

## Statistik > Standzeiten Wenn Sie Statisti

Wenn Sie **Statistik > Standzeiten** wählen, öffnet sich folgendes Fenster:

| NEA | Standzeit                  |   |
|-----|----------------------------|---|
| 1   | 0 Tage 0 Stunden 0 Minuten | _ |
| 2   | 0 Tage 0 Stunden 0 Minuten |   |
| 3   | 0 Tage 0 Stunden 0 Minuten | - |
|     |                            |   |
|     |                            |   |

Fenster Statistik - Standzeiten

In diesem Fenster wird angezeigt, über welchen Zeitraum die einzelnen WEA stillgestanden haben. Die Anzeige erfolgt in Tagen/ Stunden/ Minuten.

Um die Anzeige der Statistik zu beenden, klicken Sie auf Schließen.

## 4.5 Menü "Einstellungen"

| Einstellungen ><br>Kommunikation | Im Menü <b>Einstellungen &gt; Kommunikation</b> nehmen Sie die<br>Einstellungen für die Verbindung zum SWM vor. Dieser Vorgang wird<br>unter "2.4 Auslesen des Protokolls" auf Seite 10 ausführlich<br>beschrieben.                                                                                                    |
|----------------------------------|----------------------------------------------------------------------------------------------------|
| Einstellungen ><br>Sprachen      | Hier können Sie zwischen den Dialogsprachen <b>Deutsch</b> , <b>Englisch</b> und <b>Dänisch</b> wählen.                                                                                                    |
| Einstellungen ><br>Markierungen  | Hier können Sie für die Ereignisse <b>Start WEA</b> , <b>Stop WEA</b> ,<br><b>Schattenwurf</b> , <b>Schattenwurf Ende</b> und <b>Theoretischer</b><br><b>Schattenwurfdaten</b> die farbige Markierung in der Protokolldarstellung<br>aktivieren oder deaktivieren, indem Sie vor dem jeweiligen Eintrag das<br>Häkchen setzen bzw. entfernen. |
|                                  | Beispiel: Wenn bei Schattenwurf Ende ein Häkchen gesetzt ist, werden alle entsprechenden Ereignisse im Protokoll blau hinterlegt.                                                                                                    |

#### Einstellungen > Erweiterter Filter

Wenn Sie diese Funktion auswählen, wird oberhalb der Spaltenüberschriften ein dunkelgraues Feld mit folgendem Text angezeigt:

## Ziehen Sie eine Spaltenüberschrift hierher, um nach dieser zu gruppieren.

Wenn Sie z. B. den Spaltentitel **WEA** per Drag&Drop in das graue Feld ziehen, wird Ihr Protokoll in etwa so angezeigt:

| WEA 4     |       |   |         |    |              |               |           |          |
|-----------|-------|---|---------|----|--------------|---------------|-----------|----------|
| Position  | Datum | Δ | Uhrzeit | IO | Tageszaehler | Jahreszaehler | StatusWEA | Ereignis |
| + WEA:1   |       |   |         |    |              |               |           |          |
| + WEA:2   |       |   |         |    |              |               |           |          |
| 🛨 WEA : 3 |       |   |         |    |              |               |           |          |
| + WEA:4   |       |   |         |    |              |               |           |          |

Gruppierung nach dem Spaltentitel **WEA** 

Wenn Sie nun z. B. auf das + neben **WEA : 2** klicken, werden wie in der folgenden Abbildung dargestellt alle Daten zu **WEA 2** angezeigt.

| Dat | Shadow Memory 4      X         Datei       Ansicht       Protokolle       Statistik       Einstellungen       Info                                                                                                    |            |          |    |              |               |           |                     |
|-----|----------------------------------------------------------------------------------------------------|------------|----------|----|--------------|---------------|-----------|---------------------|
|     | 🕼 📂 🖫 📚                                                                                                    |            |          |    |              |               |           |                     |
| 9   | Schattenwurfmodul: SWM-V3.5-0082 Standort: Hohenseefeld Version: 2.1.2.2                                                                                                    |            |          |    |              |               |           |                     |
|     | WEA 🛆                                                                                                    |            |          |    |              |               |           |                     |
| F   | osition                                                                                                    | Datum      | Uhrzeit  | IO | Tageszaehler | Jahreszaehler | StatusWEA | Ereignis            |
| +   | + WEA : 1                                                                                                    |            |          |    |              |               |           |                     |
|     | WEA:2                                                                                                    |            |          |    |              |               |           |                     |
|     | 48                                                                                                    | 07.03.2010 | 07:04:51 | 2  | 00:00:00     | 00:02:40      | 1         | Schattenwurf        |
|     | 49                                                                                                    | 07.03.2010 | 07:04:51 |    |              |               | 1         | Stop WEA            |
|     | 53                                                                                                    | 07.03.2010 | 07:05:52 | 2  | 00:00:42     | 00:03:22      | 0         | Schattenwurf Ende   |
|     | 54                                                                                                    | 07.03.2010 | 07:05:52 |    |              |               | 0         | Start WEA           |
|     | 56                                                                                                    | 08.03.2010 | 07:02:30 | 2  | 00:00:00     | 00:03:22      | 1         | Theoretischer Schal |
|     | 58                                                                                                    | 08.03.2010 | 07:05:23 | 2  | 00:00:00     | 00:03:22      | 1         | Schattenwurf Ende   |
|     | 60                                                                                                    | 09.03.2010 | 07:00:13 | 2  | 00:00:00     | 00:03:22      | 1         | Theoretischer Schal |
|     | 62                                                                                                    | 09.03.2010 | 07:02:03 |    |              |               | 1         | Stop WEA            |
|     | 64                                                                                                    | 09.03.2010 | 07:02:04 | 2  | 00:00:01     | 00:03:24      | 1         | Schattenwurf        |
|     | 66                                                                                                    | 09.03.2010 | 07:04:09 | 2  | 00:00:20     | 00:03:43      | <u>0</u>  | Schattenwurf Ende   |
|     |                                                                                                    |            |          |    |              |               |           |                     |
| Pt  | Protokoll:<br>Vom: 13.04.2011  Auslesen Bis zum: 13.04.2011  Auslesen Auslesen Auslese |            |          |    |              |               |           |                     |

Einblendung der Daten zu WEA 2

Um zur ursprünglichen Protokolldarstellung zurückzukehren, einfach den Spaltentitel **WEA** in die Leiste der Spaltenüberschriften zurückziehen.

Selbstverständlich können Sie die Daten mit Hilfe der Funktion **Erweiterter Filter** auch nach allen anderen Überschriften gruppieren, je nachdem, welche Gruppierung für Sie interessant ist.

## 4.6 Menü "Info"

Info > Info über Shadow Memory 4 Hier finden Sie folgende Informationen:

- Informationen zur Softwareversion
- Unsere Kontaktdaten
- Systeminformationen zu Ihrem Betriebssystem

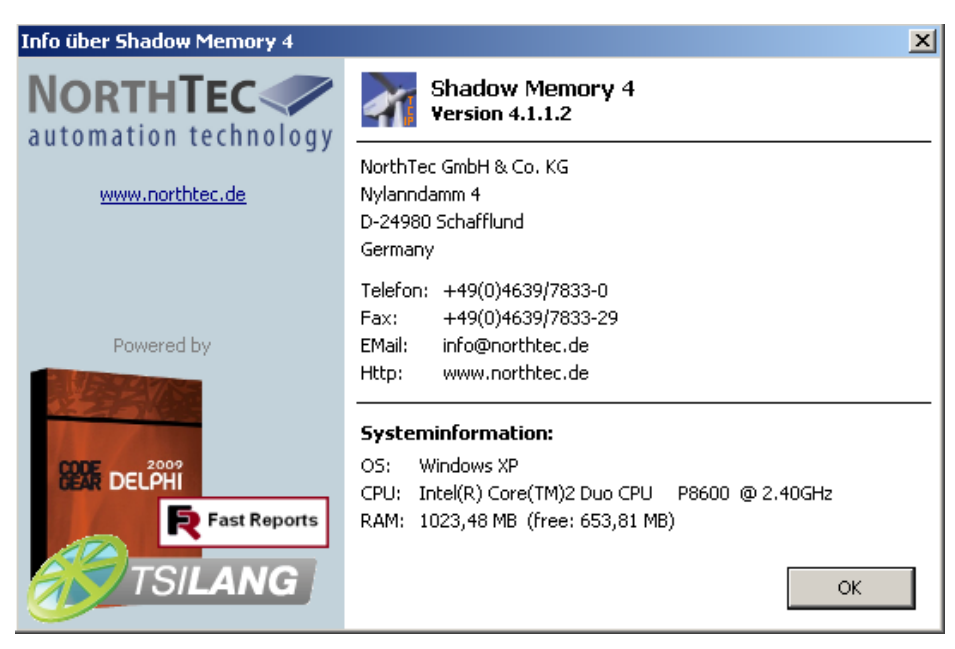

Fenster "Info über Shadow Memory 4"

## 5 Fehlerbehebung

Für den Fall, dass Sie beim Auslesen des Schattenwurfmoduls auf Probleme stoßen, möchten wir Sie bitten, die Hinweise in diesem Kapitel zu lesen. Möglicherweise finden Sie hier ganz schnell die Ursache für den Fehler sowie die nötige Abhilfemaßnahme.

Sollten die hier aufgeführten Informationen Ihnen nicht weiterhelfen, erreichen Sie uns unter der Rufnummer 0 46 39 78 33 0.

| Fehler                                                                           | Mögliche Ursache und Abhilfemaßnahme                                                                                                    |
|----------------------------------------------------------------------------------|----------------------------------------------------------------------------------------------------|
| Protokolltabelle ist leer.                                                       | Sie haben einen Datumsbereich ausgewählt, in dem vom SWM keine Daten aufgezeichnet wurden.                                                                                           |
| Es werden keine Daten<br>angezeigt, obwohl das<br>Protokoll ausgelesen<br>wurde. | <ul> <li>Prüfen Sie den gewählten Datumsbereich und korrigieren Sie diesen,<br/>falls erforderlich. Siehe Schritt 4 unter 2.4 "Auslesen des Protokolls"<br/>auf Seite 10.</li> </ul> |

... weitere Fehlerbeschreibungen auf der nächsten Seite ...

| Fehler                                                                                                    | Mögliche Ursache und Abhilfemaßnahme                                                                                                    |
|----------------------------------------------------------------------------------------------------|----------------------------------------------------------------------------------------------------|
| Auslesen über serielle<br>Verbindung funktioniert<br>nicht.                                                                                                    | Das verwendete Kabel ist nicht geeignet. Prüfen Sie, ob das für den<br>Anschluss des PC an das SWM verwendete Kabel folgende<br>Anforderungen erfüllt:                                                                                                    |
| Beim Versuch, das<br>Protokoll über eine<br>serielle Verbindung<br>auszulesen, gibt<br>Shadow Memory<br>folgende Meldung aus:<br>"Die Verbindung zum<br>Modul wurde<br>unterbrochen." | <ul> <li>Es wird ein serielles Datenübertragungskabel verwendet.</li> <li>Rx und Tx sind nicht gekreuzt.</li> <li>Das Kabel ist mit einer 9-poligen Steckerbuchse ausgestattet.</li> <li>Das Kabel ist in gutem Zustand (darf nicht geknickt oder porös sein).</li> <li>Das Kabel sitzt fest im Anschluss (kein Wackelkontakt).</li> </ul> |
|                                                                                                    | Das SWM wurde nicht in den Auslesemodus gesetzt.                                                                                                    |
|                                                                                                    | <ul> <li>Setzen Sie das SWM in den Auslesemodus, siehe 2.3 "Auslesen des<br/>Protokolls vorbereiten" auf Seite 8.</li> </ul>                                                                                                    |
| Auslesen über<br>Netzwerkverbindung<br>funktioniert nicht.                                                                                                    | Das bei einer direkten Verbindung verwendete Kabel ist nicht geeignet.<br>Prüfen Sie, ob das für den Anschluss des PC an das SWM verwendete<br>Kabel folgende Anforderungen erfüllt:                                                                                                    |
| Beim Versuch, das                                                                                                    | • Es wird ein gekreuztes Ethernet-Kabel (Crossover) verwendet.                                                                                                    |
| Protokoll über eine<br>Netzwerkverbindung                                                                                                    | • Das Kabel ist in gutem Zustand (darf nicht geknickt oder porös sein).                                                                                                    |
| (Kabel oder WLAN)<br>auszulesen, gibt<br>Shadow Memory<br>folgende Meldung aus:<br>"Die Verbindung zum                                                                                | Das Kabel sitzt fest im Anschluss (kein Wackelkontakt).                                                                                                    |
| Modul wurde                                                                                                    | Es werden faische IP-Adressen verwendet:                                                                                                    |
| unterbrochen."                                                                                                    | <ul> <li>Wenn das Auslesen über eine direkte Netzwerkkabel-Verbindung<br/>erfolgt, müssen die ersten drei Zahlengruppen der IP-Adressen von<br/>Notebook und SWM übereinstimmen.</li> </ul>                                                                                                    |
|                                                                                                    | <ul> <li>Die vierte Zahlengruppe der IP-Adressen darf in diesem Fall nicht<br/>identisch sein.</li> </ul>                                                                                                    |